## REDESIGN

# RFD TX Pole

# User's Manual

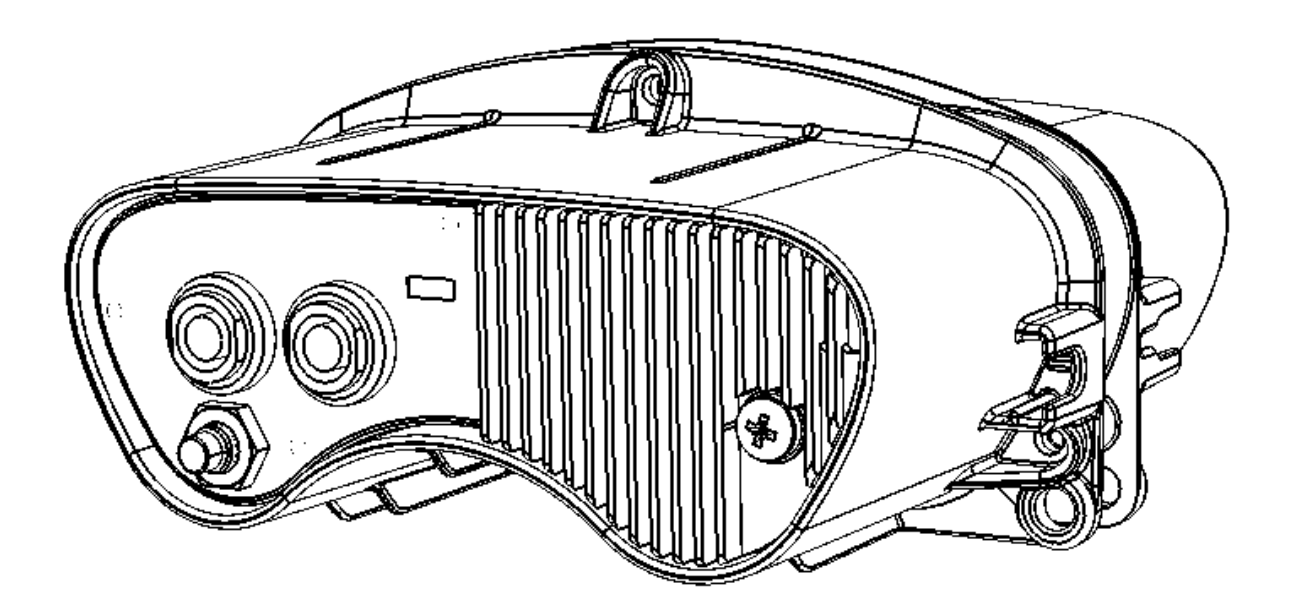

RFDesign Pty Ltd 7/1 Stockwell Place Archerfield, QLD 4108 rfdesign.com.au

REDESIGN

## Table of contents

| Re                    | evision                                                                             | History1                                |
|-----------------------|-------------------------------------------------------------------------------------|-----------------------------------------|
|                       | 1.1                                                                                 | Features2                               |
|                       | 1.2                                                                                 | Applications2                           |
|                       | 1.3                                                                                 | Typical Application Diagram2            |
|                       | 1.4                                                                                 | Description                             |
|                       | 1.5                                                                                 | Package Contents2                       |
|                       | 1.6                                                                                 | Getting to know the product             |
| 2                     | Get                                                                                 | ting Started5                           |
|                       | 2.1                                                                                 | Quick start5                            |
|                       | 2.2                                                                                 | Wi-Fi Configuration                     |
|                       | 2.3                                                                                 | Tx Pole Internal RFD900x Modem settings |
|                       | 2.4                                                                                 | Firmware Update                         |
|                       | 2.5                                                                                 | Vehicle Modem                           |
|                       | 2.0                                                                                 |                                         |
| 3                     | Арр                                                                                 | lications                               |
| 3                     | App<br>3.1                                                                          | lications                               |
| 3                     | App<br>3.1<br>Ante                                                                  | lications                               |
| 3<br>4<br>5           | App<br>3.1<br>Ante<br>Tecl                                                          | lications                               |
| 3<br>4<br>5           | App<br>3.1<br>Ante<br>Tecl<br>5.1                                                   | lications                               |
| 3<br>4<br>5           | App<br>3.1<br>Ante<br>5.1<br>5.2                                                    | lications                               |
| 3<br>4<br>5           | App<br>3.1<br>Anto<br>Tech<br>5.1<br>5.2<br>5.3                                     | lications                               |
| 3<br>4<br>5           | App<br>3.1<br>Anto<br>Tech<br>5.1<br>5.2<br>5.3<br>5.4                              | lications                               |
| 3<br>4<br>5           | App<br>3.1<br>Anto<br>Tecl<br>5.1<br>5.2<br>5.3<br>5.4<br>5.5                       | lications                               |
| 3<br>4<br>5<br>6      | App<br>3.1<br>Anto<br>5.1<br>5.2<br>5.3<br>5.4<br>5.5<br>Use                        | lications                               |
| 3<br>4<br>5<br>6<br>7 | App<br>3.1<br>Anto<br>5.1<br>5.2<br>5.3<br>5.4<br>5.5<br>Use<br>Harr                | lications                               |
| 3<br>4<br>5<br>6<br>7 | App<br>3.1<br>Ante<br>Tecl<br>5.1<br>5.2<br>5.3<br>5.4<br>5.5<br>Use<br>Hart<br>7.1 | lications                               |

## **Revision History**

| Version | Date           | Changes                 |
|---------|----------------|-------------------------|
| 1       | 30 - 05 - 2019 | DRAFT prototype release |

## 1.Introduction

#### 1.1 Features

- Long range using RFD900x telemetry modem
- WiFi host or client
- Easy configuration by web-based wizard
- TCP and UDP packet format support
- Wide range 9 to 16 V input supply
- Built-in battery
- Expandable I/O port
- IP66 rated enclosure

#### 1.2 Applications

- Ground Control Station (GCS) telemetry gateway over Wi-Fi
- Long range remote control (RC) via PPM
- Permanent field installations
- Long range backbone for remotely deployed sensors and controls
- Remote messaging network

#### 1.3 Typical Application Diagram

#### 1.4 Description

The RFD Tx Pole is a rugged data and control system for long term outdoor deployment.

Providing long range connection through RFD 900x long range modem the system can be used for functions ranging from messaging to sensor monitoring or equipment controls.

The wide range of supported input voltages and internal battery system accommodates a wide range of power solutions. The heavy duty sealed enclosure protects the system in punishing outdoor conditions. The module's built-in Wi-Fi allows for simple webpage based configuration of the system even in the most inaccessible installations.

#### 1.5 Package Contents

- Tx Pole
- (x2) 900MHz 3dBi Dipole Antenna (RPSMA)
- 2.4GHz 5dBi Dipole Antenna (RPSMA)
- Mounting bracket kit
- 5m pole mounting harness
- Power cable

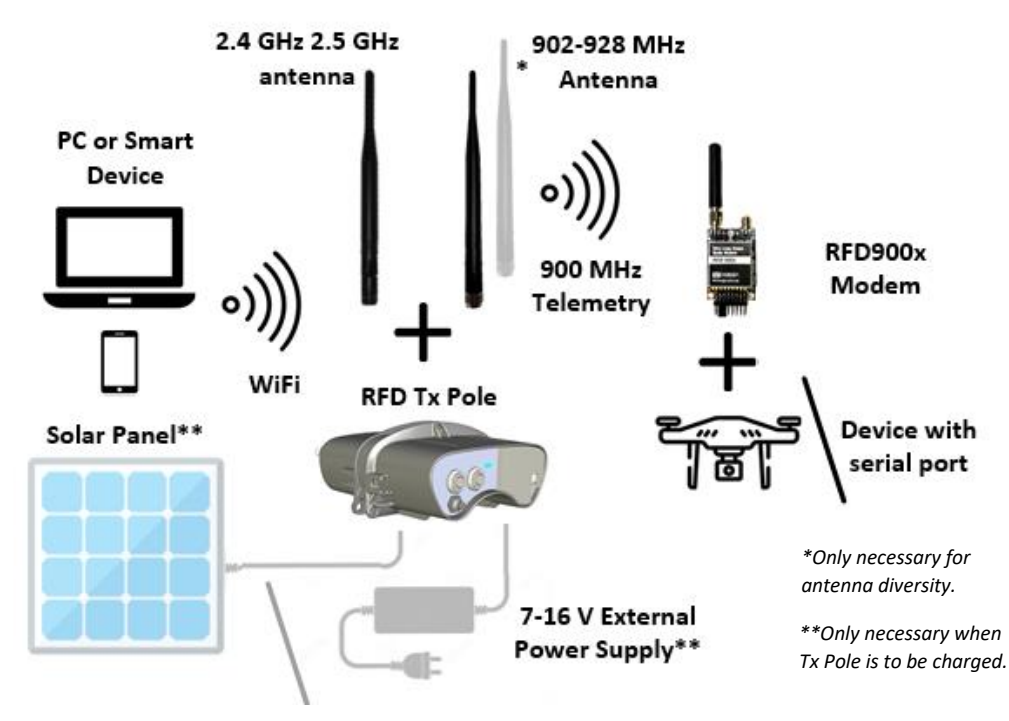

Figure 1 - Typical Application Diagram.

#### 1.6 Getting to know the product

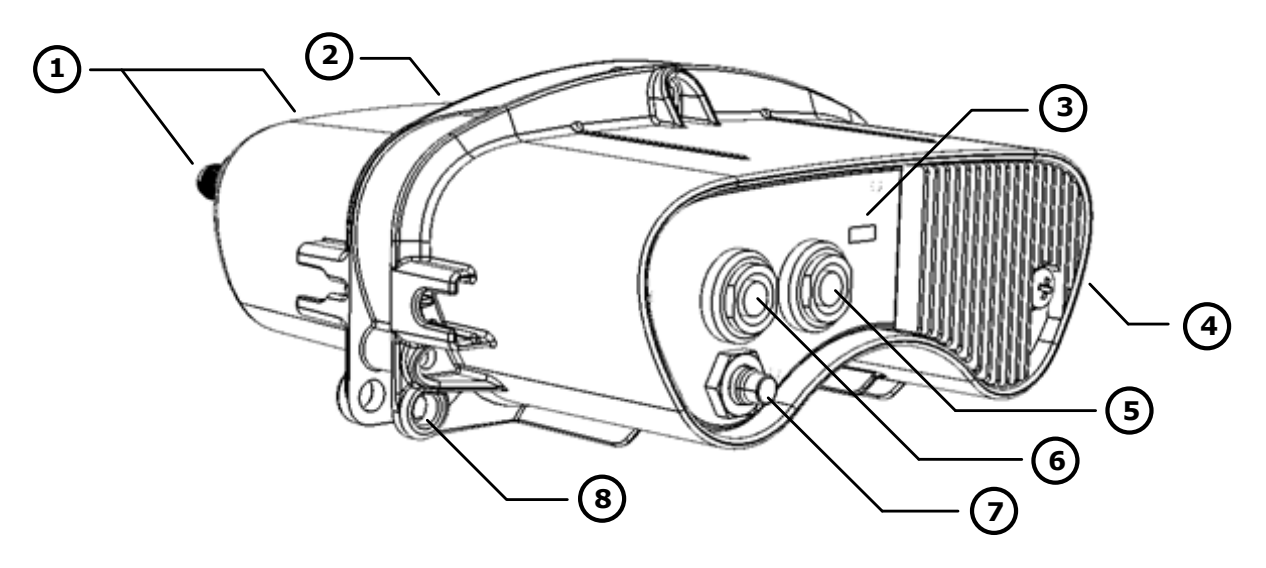

Figure 2 - TX Pole product parts description

| #   |              | Description /Note    |
|-----|--------------|----------------------|
| 1   | WiFi Antenna | Female RPSMA antenna |
| L L | -            |                      |

Table 1 - TX Module Description

| # | Description / Note     |                                                                             |                                                                         |                                                         |  |  |
|---|------------------------|-----------------------------------------------------------------------------|-------------------------------------------------------------------------|---------------------------------------------------------|--|--|
| 1 | WiFi Antenna           | Female RPSMA antenna connector. Connect an antenna matched to the           |                                                                         |                                                         |  |  |
| 1 | Port                   | 2.4 GHz ISM band. For antenna recommendations go to section 4.              |                                                                         |                                                         |  |  |
|   | Modem                  | Female I                                                                    | RPSMA anter                                                             | nna connector. Connect an antenna matched to the        |  |  |
| 2 | Antenna                | 902-928                                                                     | MHz ISM bai                                                             | nd. For antenna recommendations go to section 4. Ise    |  |  |
|   | Ports (x2)             | of both a                                                                   | antennas pro                                                            | ovides antenna diversity operation.                     |  |  |
|   |                        | Red                                                                         | Solid                                                                   | Low battery warning / no Wi-Fi connection.              |  |  |
|   |                        |                                                                             | Plinking                                                                | Battery low / connected (alternating with blue or       |  |  |
| 2 |                        |                                                                             | DIINKING                                                                | green)                                                  |  |  |
| 3 | Status LED             | Green                                                                       | Solid                                                                   | Station (STA) mode                                      |  |  |
|   |                        |                                                                             | Blinking                                                                | Connected while in STA mode                             |  |  |
|   |                        | Blue                                                                        | Solid                                                                   | Access Point (AP) mode                                  |  |  |
|   |                        |                                                                             | Blinking                                                                | Connected while in AP mode                              |  |  |
| 4 | Heat<br>Dissipater     | Do not c                                                                    | Do not cover this side of the product to ensure efficient heat removal. |                                                         |  |  |
| 5 | Expansion<br>Connector | Not imp                                                                     | Not implemented – Reserved for future models                            |                                                         |  |  |
|   | Main                   | External supply connector to power and/or charge device. Two different      |                                                                         |                                                         |  |  |
| 6 | Connector              | harnesses can be used depending on application. Refer to section 7 for more |                                                                         |                                                         |  |  |
|   | connector              | informat                                                                    | tion about th                                                           | e harnesses. For connector pinout refer to table 2.     |  |  |
|   |                        | Press fo                                                                    | r 1s while                                                              | Turn on the device                                      |  |  |
| 7 | Modo                   | device is                                                                   | 5 OFF                                                                   | Turn on the device.                                     |  |  |
| 1 | Button                 | Hold for                                                                    | 5 seconds                                                               | Turn off the device.                                    |  |  |
|   | Dutton                 | Press 5 t                                                                   | times                                                                   | Porform a factory resot                                 |  |  |
|   |                        | within 5 seconds                                                            |                                                                         | Perform a factory reset.                                |  |  |
|   | Mounting               | A kit wit                                                                   | h a variety o                                                           | f mounting mechanisms is supplied with the Tx Pole. Use |  |  |
| 7 | Mochanism              | the enclosure mounting holes to attach the one that best suits your         |                                                                         |                                                         |  |  |
|   | wicchanishi            | application.                                                                |                                                                         |                                                         |  |  |

| PINOUT    | PIN | Name           | I/O | Description                                                 |
|-----------|-----|----------------|-----|-------------------------------------------------------------|
|           | 1   | OPTO_OUT_PWR_P | 0   | Output optocoupler, drain                                   |
|           | 2   | GND            | -   | Ground                                                      |
|           | 3   | ESP_RX0        | Ι   | ESP receive serial 0                                        |
|           | 4   | +V_PLUG        | -   | Device external supply with priority over internal battery. |
|           | 5   | OPTO_OUT_PWR_N | 0   | Output optocoupler, source                                  |
|           | 6   | ESP_TX0        | 0   | ESP transmit serial 0                                       |
|           | 7   | ESP_EN_BOOT    | I   | Connect to GND during power up to enter ESP bootloader.     |
|           | 8   | EXT_ON_N       | Ι   | A switch can be connected across                            |
| Face view | 9   | EXT_ON_P       | I   | EXT_ON_P and EXT_ON_N to turn on                            |
|           |     |                |     | the device while mounted far up to a pole.                  |
|           | 10  | GND            | -   | Ground                                                      |

#### Table 2 – Main connector pinout

#### Table 3 - Expansion connector pinout – Reserved for future models

| PINOUT    | PIN | Name | I/O | Description    |
|-----------|-----|------|-----|----------------|
|           | 1   | NC   | -   | Not connected. |
|           | 2   | NC   | -   | Not connected. |
|           | 3   | NC   | -   | Not connected. |
|           | 4   | NC   | -   | Not connected. |
|           | 5   | NC   | -   | Not connected. |
|           | 6   | NC   | -   | Not connected. |
|           | 7   | NC   | -   | Not connected. |
|           | 8   | NC   | -   | Not connected. |
| Face view | 9   | NC   | -   | Not connected. |
|           | 10  | NC   | -   | Not connected. |

#### **Table 4 - Power Supply Ratings**

| Parameter                                | Minimum | Maximum | Units |
|------------------------------------------|---------|---------|-------|
| Supply Voltage (+V_PLUG relative to GND) | +9      | +16     | V     |
| DC Plug Current Consumption (I _PLUG)    | 0.12    | 3*      | А     |

\*Maximum current consumption occurs when internal modem constantly transmits and internal battery is being charged.

For further detail about power consumption depending on mode of operation, see section 5.1.

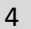

REDESIGN

## 2 Getting Started

#### 2.1 Quick start

The Tx Pole has two communication links that require configuration before operation: WiFi and 900 MHz telemetry. The easiest way to set up your TX Pole for its initial use is through the 'First Run Wizard' as explained in this section. Further configuration will be explained in detail in sections 2.2 and 2.3.

Ensure the Tx Pole is charged or it is being supplied externally via the main connector. Power up the device by pressing the case button for at least 1 second or connect the EXT\_ON\_N and EXT\_ON\_P wires together on the power / interface cable.

The system defaults to be a Wi-Fi Access Point (AP) and uses 192.168.4.1 as its IP address. Use your computer or smart device to search for and connect to the access point WiFi network generated by the Tx Pole (SSID: **TXPOLE-XX-XX**, Password: **txpole123**, by default). It may be necessary to disable mobile data on tablets and phones to force the browser to use the TX Pole network. If the Tx Pole is properly powered up, but the access point is not visible from your personal device, a factory reset may help bringing the WiFi settings back to a known state.

| C TXPOLE-18-54-88<br>Secured    |                       | <         | Wi-Fi        |         |
|---------------------------------|-----------------------|-----------|--------------|---------|
| Enter the network secu          | rity key              | Wi-Fi     |              |         |
| txpole123                       | 6                     | CONNECTED | 1            |         |
| Next                            | Cancel                |           | TXPOLE-18-54 | -88     |
| Network & Internet setting      | Pass                  | word      |              |         |
| Change settings, such as making | a connection metered. | txpol     | le123        | 0       |
| <i>(</i>                        |                       |           |              |         |
| Wi-Fi Airplane mode             | Nobile<br>notspot     | Ca        | incel        | Connect |

Figure 1 - Network settings. A) Windows 10. B) Android.

Once connected to the Tx Pole, point your preferred browser to the device IP address, which by default is <u>http://192.168.4.1/</u>, to access the configuration homepage of figure 2.

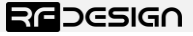

Version 1 – Status – DRAFT
 Document Number – PRJ-TXP-MAN-001

5

Last update 30/04/2019

| RFD TX Pole                                                                                                    | REDESIGN                                                                                                    |
|----------------------------------------------------------------------------------------------------|----------------------------------------------------------------------------------------------------|
| Network Status<br>Local IP address: 192.168.1.209<br>MAC Address: 24-0A-C4-18-54-88<br>GCS mode: UDP (mavlink)<br>WiFi mode: Station<br>Network status WiFi/Network Setup<br>Device Info<br>Software Version: 0.0.4<br>Build date: Mar 26 2019 17:31:34<br>Internal modem version: RFD SiK 2.65 on RFD900X R1.3<br>Remote modem version: RFD SiK 2.65 on RFD900X R1.3<br>Flash-Size: 4MB<br>Up time: 29s | P0%         Not charging<br>DC unplugged <b>Documentation</b> Requires internet access         ArduPilot Website       ESP32 WiFi Documentation         RFD TX Pole ESP32 Source Code         RFD TX POLE Firmware Updates |
| RFD900x Setup Wizard<br>The wizard allows you the adjust internal and remote long-<br>range radios settings.<br>Go to First Run Wizard!                                                                                                    | Advanced options<br>View/Edit 900x Radio Setup Update Firmware Reboot<br>Shut down View and edit files in the SPIFFS filesystem                                                                                            |

Figure 2 - Configuration homepage.

Click on 'Go to First Run Wizard!' button to access the wizard on figure 8 which will guide you through the steps to get your module ready to use.

| RFD TX Pole                                                                                                    |
|----------------------------------------------------------------------------------------------------|
| First Run Wizard                                                                                                    |
| Power on Radios and Link them                                                                                                    |
| Radio NetworkID change                                                                                                    |
| Encryption                                                                                                    |
| Enable PPM passthru                                                                                                    |
| Set PPM failsafe settings                                                                                                    |
| PPM failsafe test                                                                                                    |
| Power on Radios and Link them. Please ensure both radios (900x) have a solid GREEN LED, then press "Next". We will test the link to be sure. |
| $\bullet \bullet \bullet \bullet \bullet \bullet$                                                                                            |

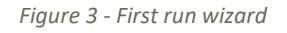

To complete the wizard, the remote modem on the aircraft should be powered up, have the same firmware version and be bound to the Tx Pole. If the remote RFD900x modem is the one supplied along the Tx Pole, both devices are ready to proceed. If it is not, refer to section 2.5 to flash on the remote modem the same firmware version being used on the Tx Pole, which is displayed on the 'Device Info' section of the homepage interface of figure 2 under 'Internal modem version:'. If both firmware versions are already the same, reset remote modem to default settings and the green LED on the modem should go green indicating it has been bound to the Tx Pole. If that were not case, press the button on the Tx Pole 5 times rapidly to reset default values. After that, the wizard can be reengaged.

Follow on-screen instructions and once the wizard is successfully completed, your device is ready to be used and further configuration is optional.

#### 2.2 Wi-Fi Configuration

It is strongly recommended to change the default Wi-Fi settings to ensure the security of the radio link and overall system. How to do so is explained throughout this section:

#### a) Change Network Settings

While on the configuration homepage of figure 2, click on the 'WiFi/Network Setup' button, to access the WiFi settings configuration page of figure 4.

| RFD TX Pol       | е               |                      | <b>RF</b> DESIGN |
|------------------|-----------------|----------------------|------------------|
| Wifi Setup       |                 |                      |                  |
| WiFi Mode        | AccessPoint     | Station              |                  |
| AP SSID          | TXPOLE-18-54-88 |                      |                  |
| AP Password      | txpole123       | 8 characters minimum |                  |
| WiFi Channel     | 11              |                      |                  |
| Station SSID     |                 |                      |                  |
| Station Password |                 |                      |                  |
| Station IP       | 0.0.0           |                      |                  |
| Station Gateway  | 0.0.0.0         |                      |                  |
| Station Subnet   | 0.0.0.0         |                      |                  |
| Host Port        | 14550           |                      |                  |
| Client Port      | 14555           |                      |                  |
| Baudrate         | 57600           |                      |                  |
| Save settings    |                 |                      |                  |

Figure 4 -WiFi settings configuration page.

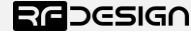

The WiFi settings of figure 4 are described in table 5:

#### Table 5 - WiFi Settings Description

| Parameter                                                    | Description                                                                             |  |  |  |  |  |
|--------------------------------------------------------------|-----------------------------------------------------------------------------------------|--|--|--|--|--|
| WiEi modo                                                    | This sets the module to act as an access point (default) or as a station on an existing |  |  |  |  |  |
| wiri mode                                                    | access point, such as a home network.                                                   |  |  |  |  |  |
| AP SSID Is the SSID used for creating the Access Point (AP). |                                                                                         |  |  |  |  |  |
| AP                                                           | This is the password that will be used for the access point. It must be a minimum of    |  |  |  |  |  |
| Password                                                     | 8 character long                                                                        |  |  |  |  |  |
|                                                              | Allows the user to set the channel as per the WiFi 802.11 standard definitions. This    |  |  |  |  |  |
| WiFi                                                         | can be used as needed to prevent interference or to meet the requirements of the        |  |  |  |  |  |
| Channel                                                      | network that the module is joining. The default is channel 11 a part of the most        |  |  |  |  |  |
|                                                              | commonly used channel set of 1, 6 and 11.                                               |  |  |  |  |  |
| StationSSID                                                  | The SSID of the network that the Tx Pole should attempt to join.                        |  |  |  |  |  |
| Station                                                      | The password of the network that the Tx Pole should attempt to join.                    |  |  |  |  |  |
| Password                                                     |                                                                                         |  |  |  |  |  |
|                                                              | The static IP address to assign the Tx Pole when joining the network. (Note this may    |  |  |  |  |  |
| Station ID                                                   | require appropriate settings to be made on the network router. Once assigned as a       |  |  |  |  |  |
| Station iP                                                   | station the landing page for the Tx Pole settings becomes the Station IP address that   |  |  |  |  |  |
|                                                              | was assigned.)                                                                          |  |  |  |  |  |
| Station                                                      | The Gateway IP address of the network that the Tx Pole should attempt to join.          |  |  |  |  |  |
| Gateway                                                      |                                                                                         |  |  |  |  |  |
| Station                                                      | The Subnet Mask of the network that the Tx Pole should attempt to join as a station.    |  |  |  |  |  |
| Subnet                                                       |                                                                                         |  |  |  |  |  |
| Lloot Dout                                                   | This is the UDP host port number. This is the port that you will direct a connection    |  |  |  |  |  |
| Host Port                                                    | to in UDP mode                                                                          |  |  |  |  |  |
| <b>Client Port</b>                                           | This is the UDP client port number.                                                     |  |  |  |  |  |
| Paudrata                                                     | Baudrate of the serial link with the modem. It must match the modem serial speed        |  |  |  |  |  |
| Dauurale                                                     | setting to allow the two to communicate.                                                |  |  |  |  |  |

After changing the desired settings, press 'Save Settings' and power cycle the Tx Pole either by holding the main button for 5 seconds to power off and then 1 second to power up again, maintaining EXT\_ON\_N and EXT\_ON\_P or by pressing the button 'Reboot' of the 'Advanced options' on the configuration interface of figure 2.

Note that after the changes take place, it might be required to change the network settings saved on your computer or personal device in order to reconnect to the Tx Pole. It may be required to force the system to forget the old password/settings and then try to connect again with the new Wi-Fi settings.

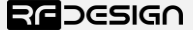

Version 1 – Status – DRAFT
 Document Number – PRJ-TXP-MAN-001

#### b) Tx Pole as a station

To use the TX Pole on an existing WiFi network to provide telemetry data to a GCS while still allowing access to the internet, for example to download maps, there are a couple of possible implementations.

#### **Basic users**

Windows and Linux users will require the installation of a support software. For Windows, the Bonjour Service from Apple (<u>https://support.apple.com/kb/DL999?locale=en\_US</u>) and for Linux the Avahi service are suitable. Windows users may also need to use Chrome (or Chrome based) browsers as this has more consistent interoperability with the Bonjour service.

Once this has been installed, connect to the TX Pole in default AP mode go to WiFi settings and choose 'Station' in 'WiFi Mode', set the correct SSID (in StationSSID) and password of the network in "Station Password", leave "Station IP", "Station Gateway" and "Station Subnet Mask" as 0.0.0.0 then press "Save" and finally reboot the device. You can connect now your computer or smart device to the WiFi network with the name specified on StationSSID in the previous step. On your device open a chrome based browser and enter the following address http://TXPOLE-XX-XX-Iocal where the Xs are the same as the Xs in the access point network name. Analogously on Android download Bonjour Browser app to find and access to the Tx Pole IP address.

#### **Advanced users**

The module must be set up by choosing 'Station' in 'WiFi Mode', set the correct SSID (in StationSSID) and password of the network in "Station Password".

You will need to find the Gateway and Subnet mask of the network then to write the appropriate values in 'Station Gateway', 'Station Subnet'. Assigning the 'Station IP' requiring that a static IP is set on the DHCP server, normally the network router, this is so the device will be at a known address on the network allowing for the user to connect using this new fixed IP in place of the 192.168.4.1 of access point mode. Network information such as the Subnet Mask and Gateway address can be found on a network connected device. For instance, in windows launch a command prompt, type *'ipconfig'* and press enter. Information similar to figure 5 will be shown. In linux based devices typing *'ifconfig'* to the terminal should give similar results.

| c: | Users\j>ipconfig                                                |  |
|----|-----------------------------------------------------------------|--|
| Wi | eless LAN adapter Wi-Fi:                                        |  |
|    | Connection-specific DNS Suffix . :<br>Link-local IPv6 Address : |  |
|    | IPv4 Address                                                    |  |

Figure 5 – Command Prompt.

Default Gateway ->'Station Gateway'

Subnet Mask ->'Station Subnet'

#### c) WiFi Troubleshooting:

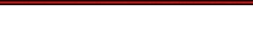

REDESIGN

If you forget your settings or the device is not available on the network, A reset of the TX Pole unit to its default WiFi settings may be required. This is done by pressing the button 5 times rapidly within 5 seconds. The TX pole unit will then reset to factory default configuration and reboot.

In some cases, user connection settings may prevent devices from accessing the WiFi addresses. It may therefore be necessary to do some basic troubleshooting such as removing the existing network settings from the device memory, resetting the wireless adaptor, turn off mobile data and disconnect other networking devices such as LAN cables. In other cases, running the Windows Network Diagnostics may help.

#### 2.3 Tx Pole Internal RFD900x Modem settings

A description of the parameters that define the communication between Tx Pole and remote RFD900x modem is presented in <u>Table 6</u> - **RFD900x parameters**. For further information regarding the internal modem on which the Tx Pole is based on, refer to the *RFD900x Peer to Peer Firmware* and *RFDesign Modem 900x Datasheet* documents using the links in <u>section 6</u>.

| Reg<br># | S Register<br>Description                                                                                                    | Default<br>Value      | Maximum<br>Value  | Minimum<br>Value | Must be the same<br>at both ends of<br>the link? |
|----------|----------------------------------------------------------------------------------------------------|-----------------------|-------------------|------------------|--------------------------------------------------|
| S0       | <b>FORMAT</b><br>This is for EEPROM version, it should not<br>be changed. It is set by the firmware                                                                                                    | Firmware<br>dependant | N/A               | N/A              | No                                               |
| S1       | <b>SERIAL_SPEED</b><br>Serial speed in 'one-byte form'.<br>Accepted values are 1, 2, 4, 9, 19, 38, 57,<br>115, 230, 460 corresponding to 1200bps,<br>2400bps, 4800bps, 9600bps, 19200bps,<br>38400bps, 57600bps, 115200bps,<br>230400bps, 460800bps and 1000000bps<br>respectively. | 57                    | 1000 <sup>4</sup> | 1                | No                                               |
| S2       | AIR_SPEED<br>Air data rate in 'one-byte form'.<br>Accepted values are 4,64,125,250,500,<br>750 corresponding to 4000bps,<br>64000bps, 125000bps, 25000bps,<br>500000bps and 750000bps respectively.                                                                                 | 64                    | 750 <sup>4</sup>  | 4                | Yes                                              |
| S3       | <b>NETID</b><br>Network ID. The same on both modems<br>in the pair                                                                                                    | 25                    | 255               | 0                | Yes                                              |
| S4       | <b>TXPOWER<sup>1</sup></b><br>Transmit power in dBm. Maximum is<br>30dBm                                                                                                    | 30                    | 30                | 0                | No                                               |
| S5       | ECC <sup>2</sup><br>Enables or disables the Golay error<br>correcting code. When enabled, it<br>doubles the over-the-air data usage                                                                                                    | 0                     | 1                 | 0                | Yes                                              |
| S6       | MAVLINK <sup>3</sup><br>Enables or disables the MAVLink framing<br>and reporting                                                                                                    | 1                     | 1                 | 0                | No                                               |
| S7       | OP RESEND                                                                                                    | 0                     | 1                 | 0                | No                                               |

#### Table 6 - RFD900x parameters

|                         | Opportunistic resend allows the node to resend packets if it has spare bandwidth                                           |                    |                    |                    |     |
|-------------------------|----------------------------------------------------------------------------------------------------|--------------------|--------------------|--------------------|-----|
| S8                      | MIN_FREQ<br>Min frequency in KHz                                                                                           | 915000<br>/868000⁵ | 927000<br>/869000⁵ | 902000<br>/868000⁵ | Yes |
| S9                      | MAX_FREQ<br>Max frequency in KHz                                                                                           | 928000<br>/869000⁵ | 928000<br>/870000⁵ | 903000<br>/869000⁵ | Yes |
| S10                     | NUM_CHANNELS<br>Number of frequency hopping channels                                                                       | 20                 | 50                 | 1                  | Yes |
| S11                     | <b>DUTY_CYCLE</b><br>The percentage of time to allow transmit                                                              | 100                | 100                | 10                 | No  |
| S12                     | <b>LBT_RSSI</b><br>Listen before talk threshold<br>(This parameter shouldn't be changed)                                   | 0                  | 220                | 25                 | Yes |
| S13                     | RTSCTS<br>Ready-to-send and Clear-to-send flow<br>control.                                                                 | 0                  | 1                  | 0                  | No  |
| S14                     | Max Window<br>Max transit window size used to limit<br>max time/latency if required otherwise<br>will be set automatically | 131                | 400                | 20                 | Yes |
| S15                     | Encryption Level<br>Encryption level 0=off, 1=128bit AES                                                                   | 0                  | 1                  | 0                  | Yes |
| S16                     | <b>R/C input GPIO1.1</b><br>Set GPIO 1.1 as R/C(PPM) input                                                                 | 0                  | 1                  | 0                  | No  |
| S17                     | <b>R/C output GPIO1.1</b><br>Set GPIO 1.1 as R/C(PPM) output                                                               | 0                  | 1                  | 0                  | No  |
| \$18 <sup>6</sup>       | ANT_MODE<br>0= Diversity, 1= Antenna 1 only, 2=<br>Antenna 2 only, 3= Antenna 1 TX and<br>antenna 2 RX                     | 0                  | 3                  | 0                  | No  |
| <b>S19</b> <sup>6</sup> | PKT_DROP_RSSI                                                                                                    |                    |                    |                    |     |
|                         | Sets a RSSI threshold below which the packet will be discarded. 0 disables the feature                                     | 0                  | 255                | 0                  | No  |
| RO                      | <b>TARGET_RSSI</b><br>Optimal RSSI value to try to sustain (255<br>disables the feature)                                   | 255                | 50                 | 255                | No  |
| R1                      | HYSTERESIS_RSSI<br>Amount of change before power levels<br>altered                                                         | 50                 | 20                 | 50                 | No  |

<u>Notes:</u>

<sup>1</sup> When setting up the power level and the frequency band, please check the radiofrequency spectrum plan in your area to operate in compliance with its legislation.

<sup>2</sup> ECC - Software Detection and correction, extra packet information, twice the packet length, is sent to allow the recovery of corrupted packets.

<sup>3</sup> Injects RSSI packet when MAVLink protocol used and heartbeat packet detected.

<sup>4</sup> Maximum from version 2.60 onwards

<sup>5</sup> 868 modems

<sup>6</sup> Introduced in V2.55

#### a) Modifying parameters with the TX Pole web interface

The settings described in table 6 can be set up on the Tx Pole and on any modem it may be bond to by using the browser interface. The Tx Pole will appear as local and the aircraft modem as remote.

*Click on 'View/Edit 900x Radio Setup'* to access the modem's setup interface of figure 6. If the Tx Pole has not been paired yet with any other modem, the remote side will appear empty and the message "Sorry no parameters available" will be shown.

| RFD TX Po                                                                                                    | ole                      |                     |                          | <b>RE</b> DESIGN |  |  |  |  |  |
|----------------------------------------------------------------------------------------------------|--------------------------|---------------------|--------------------------|------------------|--|--|--|--|--|
| Radio paramet                                                                                                    | ers                      |                     |                          |                  |  |  |  |  |  |
| This page shows the last-known settings from the radios by default. If you have changed the settings elsewhere, such as with<br>AT commands, or run the "wizard", then you should press the "Load Fresh Params" button to get up-to-date information here.                                                         |                          |                     |                          |                  |  |  |  |  |  |
| If you have your remote radio turned off, or disconnected, pressing 'Load Fresh Params' will allow you to display and save the local 900x radio settings, but you will have to ensure your remote 900x radio is configured correctly on your own.                                                                  |                          |                     |                          |                  |  |  |  |  |  |
| Load fresh parameters                                                                                                    | Load fresh parameters    |                     |                          |                  |  |  |  |  |  |
| ATTENTION If your remote params list does not show, press this again. This will interrupt any ongoing communications between local and remote radios. You must be sure you have a remote radio synced (ie. both radios solid green LED). If encryption is used then it must be configured the same on both radios. |                          |                     |                          |                  |  |  |  |  |  |
| Save parameters                                                                                                    |                          |                     |                          |                  |  |  |  |  |  |
| ATTENTION Saving the i                                                                                                    | ncorrect settings here m | ay result in loss o | f connection between the | e radios.        |  |  |  |  |  |
| Local radio par                                                                                                    | ameters                  |                     | Remote radio             | parameters       |  |  |  |  |  |
| S0:FORMAT                                                                                                    | 39                       |                     | S0:FORMAT                | 39               |  |  |  |  |  |
| S1:SERIAL_SPEED                                                                                                    | 57                       |                     | S1:SERIAL_SPEED          | 57               |  |  |  |  |  |
| S2:AIR_SPEED                                                                                                    | 64                       |                     | S2:AIR_SPEED             | 64               |  |  |  |  |  |
| S3:NETID                                                                                                    | 25                       |                     | S3:NETID                 | 25               |  |  |  |  |  |
| S4:TXPOWER                                                                                                    | 30                       |                     | S4:TXPOWER               | 30               |  |  |  |  |  |
| ()                                                                                                    |                          |                     | ()                       |                  |  |  |  |  |  |

Figure 6 – T Pole modem configuration page.

Settings can be refreshed using the 'Load Fresh Params' button. Parameters can be adjusted in the text boxes as required and then applied by means of the 'Save Params' button. Changes on the AIR\_SPEED, NETID, TXPOWER, MIN\_FREQ, MAX\_FREQ and NUM\_CHANNELS parameters should be applied to remote radio settings as well to avoid losing the radio link.

#### 2.4 Firmware Update

Updating the Tx Pole requires two different files; the 'firmware.bin' and the 'spiffs.bin' files which can be found through the links in <u>section 6</u>.

Then, on the browser configuration landing page shown in figure 2, select 'Update Firmware' and follow the on-screen commands on figure 7 to flash the \*.bin files onto the device. <u>These files should</u> not be uploaded and flashed simultaneously.

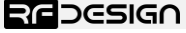

Version 1 – Status – DRAFT
 Document Number – PRJ-TXP-MAN-001

After flashing the 'spiffs.bin' file and power-cycling the device, the firmware on the RFD900x modem inside the module will be automatically updated if required.

| RFD TX Pole                                                                                                    |
|----------------------------------------------------------------------------------------------------|
| Firmware update                                                                                                    |
| The TX Pole features two microcontrollers and they require different binaries. The main controller has an internal fillesystem called SPIFFS that should be loaded in a separate step. For full system update you are required to upload the main firmware and the SPIFFS file system, which correspond to steps 1 and 2. The radio firmware upgrade is optional. |
| Step 1 - Main controller                                                                                                    |
| Choose firmware.bin or something like RFDTxPole-V1.0.bin                                                                                                    |
| Step 2 - SPIFFS file system                                                                                                    |
| Choose spiffs.bin or something like RFDTxPole-V1.0.spiffs.bin                                                                                                    |
| Optional step - RFD900x firmware update                                                                                                    |
| Choose RFDSiK900x.bin or something like RFDSiK V2.65 rfd900x.bin                                                                                                    |

Figure 7 - Update page

#### 2.5 Vehicle Modem

If the vehicle modem to be used is the one supplied with the Tx Pole, unless changed by the user, it will have a compatible firmware version and it will be bound to the modem in the Tx Pole. If that is the case, the easiest way to configure it is through the browser interface already explained in the previous section.

On the other hand, if the modem is not the one supplied with the kit or both modems are not bound, the vehicle modem should be flashed with the same firmware and configured with the same parameters as the modem on the Tx Pole to ensure a proper communication link. To do so, an FTDI cable, a jumper and the RFD900 tools or a serial terminal program are needed.

Connect the FTDI cable and the jumper as per figure 8. The black wire of the FTDI, i.e. pin 1, should connect to pin 1 on the modem and the jumper should connect pins 2 and 3 on the top row together.

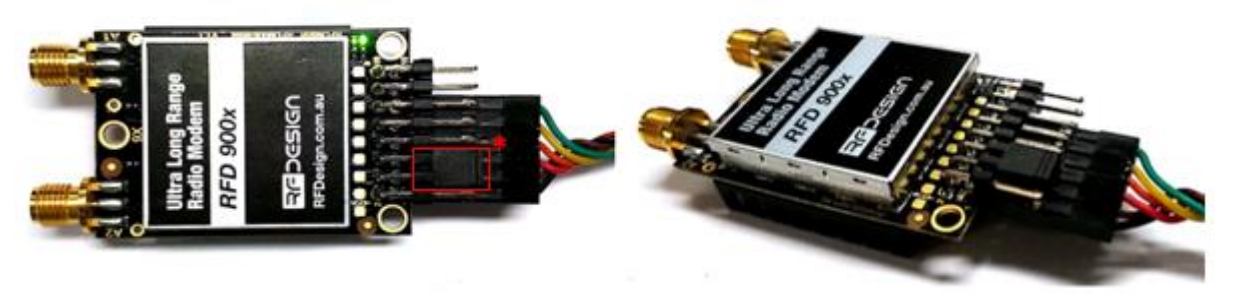

Figure 8 - Modem connected to FTDI cable (pins 1,3,5,7,9,11) to enable serial communications. \*Jumper (pins 4&6).

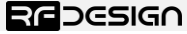

To configure the modem using the RFD900 tools, download and install the software using the links on <u>section 6</u> if it is not installed on your computer yet. Launch the program and the configuration interface of figure 8 should pop-up.

| RFD900 Tools 2.1                    | 7 - RFDesign                      |                                              |                  |                  |                            |              |                    |                 |                   | -             |        |
|-------------------------------------|-----------------------------------|----------------------------------------------|------------------|------------------|----------------------------|--------------|--------------------|-----------------|-------------------|---------------|--------|
| Settings Termina                    | al RSSI                           |                                              |                  |                  |                            |              |                    |                 |                   |               |        |
| ComPort<br>Port COM21<br>Baud 57600 | ~<br>~                            | Disconne                                     | ect              |                  |                            |              |                    | R               |                   | DESI          | GΛ     |
| Settings                            |                                   |                                              |                  |                  |                            |              |                    |                 |                   |               |        |
| land                                |                                   |                                              | Load<br>Settings | Save<br>Settings |                            | Rese<br>Defa | t to<br>ults Uploa | l Firmware      | <u>Status Leo</u> | <u>ls</u>     |        |
| Version RFD S                       | iK 2.65 on RFE                    | 900X R FREQ_915                              | DEVICE           |                  |                            | Version      |                    |                 |                   |               |        |
| RSSI L/R R<br>rxe=0                 | SSI: 0/0 L/R r<br>stx=0 srx=0 ecc | oise: 80/0 pkts: 0 txe<br>=0/0 temp=31 dco=0 | =0 X             | 900              |                            |              |                    |                 |                   |               |        |
| Format                              | 35                                | Min Freq                                     | 915000 ~         | Antenna Mode     | Ant 182 🗸 🗸 🗸              | Format       |                    | Min Freq        | 895000            | Antenna Mode  | $\sim$ |
| Baud                                | 57600                             | Max Freq                                     | 928000 ~         |                  |                            | Baud         | 1                  | Max Freq        | 895000            | /             |        |
| Air Speed                           | 64                                | ✓ # of Channels                              | 20 ~             |                  |                            | Air Speed    | 4                  | # of Channels   | 1                 | 1             |        |
| Net ID                              | 40                                | <ul> <li>Duty Cycle</li> </ul>               | 100 ~            |                  |                            | Net ID       | 0                  | Duty Cycle      | 10                | 1             |        |
| Tx Power                            | 30                                | V LBT Rssi                                   | 0 ~              |                  |                            | Tx Power     | 0                  | LBT Rssi        | 0                 | 1             |        |
| ECC                                 |                                   | RTS CTS                                      |                  |                  |                            | ECC          |                    | RTS CTS         |                   |               |        |
| Mavlink                             | Mavlink                           | Max Window (ms)                              | 20 ~             |                  |                            | Mavlink      | RawData            | Max Window (ms) | 20                | 1             |        |
| Op Resend                           |                                   | AES Encryption                               |                  |                  |                            | Op Resend    |                    | AES Encryption  |                   |               |        |
| GPI1_1R/CIN                         |                                   | AES Key                                      | Random           |                  |                            | GPI1_1R/CIN  |                    | AES Key         |                   | _             |        |
| GPO1_1R/CO                          | UT 🖂                              | ]Settings for Stand                          | lard Mavlink     |                  |                            | GPO1_1R/CO   | UT                 |                 |                   |               |        |
| GPO1_3SBUS                          | IN                                | Settings for Low L                           | <u>atency</u>    | GPO1_3SBUSC      | DUT                        | GPO1_3SBUS   | SIN                |                 |                   | GPO1_3SBUSOUT |        |
| Rate/FreqBand                       | ł                                 |                                              |                  |                  | $\sim$                     | Rate/FreqBan | d                  |                 |                   |               | $\sim$ |
| Done                                |                                   |                                              |                  |                  | Copy required to<br>remote | Set PPM F    | ail Safe           |                 |                   |               |        |
|                                     |                                   |                                              |                  |                  |                            |              |                    |                 |                   |               |        |

Figure 8 – Vehicle modem configuration on RFD900 tools.

First ensure the firmware on the vehicle modem is the same as the one on the Tx Pole, the version of which can be obtained in the first page of the browser interface of figure 2. If both versions don't match download the one currently in use on the Tx Pole through the links in <u>section 6</u>.

Then on the RFD900 tools click on 'Upload Firmware' and choose the \*.bin file you just downloaded. Wait until the process finishes (a message will appear at the bottom of the page) and reboot the modem. You have successfully updated the firmware.

Then use the interface to configure the parameters described in <u>Table 6</u> - **RFD900x parameters.** The AIR\_SPEED, NETID, TXPOWER, MIN\_FREQ, MAX\_FREQ and NUM\_CHANNELS parameters should be the same as the ones in the Tx Pole modem. When connected directly through the FTDI cable the vehicle modem will appear as local. If these parameters have been not modified on the Tx Pole side or they have been reset to default values by pressing the button 5 times rapidly, the easiest way to configure them on the remote modem is by pressing 'Reset to Defaults' button.

Another important step is to set modem GPIO1.1 as a PPM output. This allows the modem pin 15 to output the PPM stream received from the TX Pole modem. This will be configured automatically by the First Run Wizard. In case the wizard were not to be used, enable this by checking the 'CPI1\_1R/COUT' box in any and ensure later on that 'CPI1\_1R/CIN' is unchecked on the TX Pole. Then save the settings to upload the configuration onto the modem.

After the modem has been configured correctly it will be able to link with the TX Pole modem, indicated by a solid green LED on both devices. From this point onwards the FTDI cable is no longer needed to configure the vehicle modem. Instead this can be done over the air via the TX Pole using

the browser interface. This only works while the modem in the vehicle and TX Pole are linked as indicated by a solid green LED.

## 3 Applications

#### 3.1 Ground Control Station

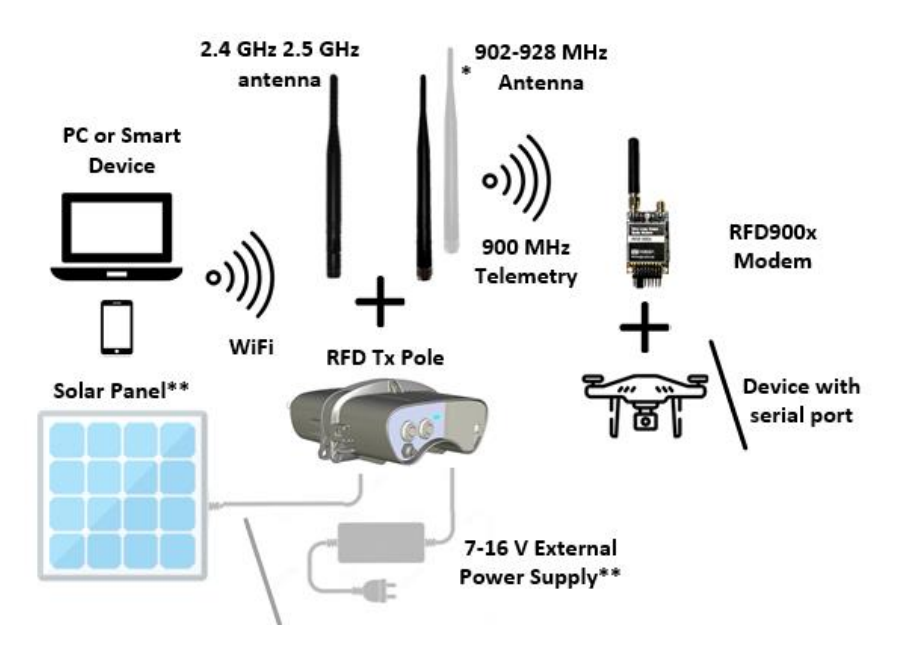

Figure 9 - Typical Application Diagram.

The immediate application for the Tx Pole is to set up a ground station for unmanned aircraft applications were long range and reliable communications are a must.

In this scenario, the Tx Pole will allow control of the aircraft from your computer or personal device and at the same time display on your preferred software the telemetry data received from the aircraft.

In this section, the process is explained using Mission Planner for Windows and Tower for Android. However, this process can be extrapolated to other software supporting Transmission Control Protocol (TCP) or User Datagram Protocol (UDP).

Once the Tx Pole is configured as described throughout section 2, connect your computer or smart device to the configured WiFi network; that is either the Tx Pole Access Point or the linked network when using the module as a station. Then open Mission Planner on your computer or Tower App on your Android device and choose TCP or UDP and press the button "CONNECT" as per figure 10. Parameters should start loading provided that the Tx Pole is properly bond to the modem on the aircraft (solid green LED) and both devices are powered up.

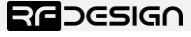

Version 1 – Status – DRAFT
 Document Number – PRJ-TXP-MAN-001

15

Last update 30/04/2019

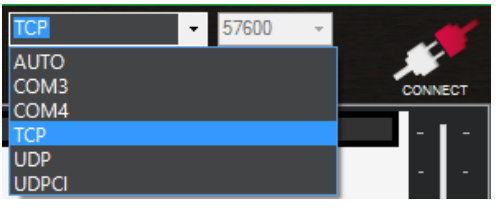

Figure 10 – Mission planner connection options.

Then, when asked for, enter the IP address and port number in the pop-up boxes. Default values in AP mode are IP <u>192.168.4.1</u>, TCP port number 23 and UDP 14550. After that, if properly connected, telemetry data should be available, and the control software should run missions as normal.

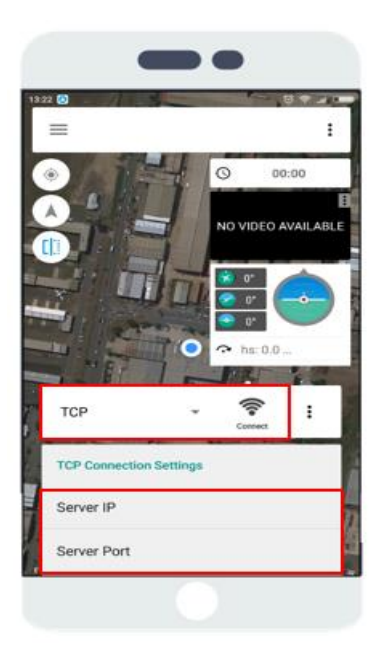

Figure 11 - Tower configuration on Android.

## 4 Antenna Recommendation

The RFD Tx Pole has three antenna connectors: one for the WiFi and two for the 900 MHz communication link. Any antenna with a male RPSMA fitting and matched to the 2.4 GHz and to the 902-928MHz ISM band respectively can be used, however the ones supplied along with the Tx Pole and shown in figure 12 are recommended for almost every application. For other antenna options visit our store at <a href="http://store.rfdesign.com.au/">http://store.rfdesign.com.au/</a>.

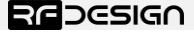

Version 1 – Status – DRAFT
 Document Number – PRJ-TXP-MAN-001

16

Last update 30/04/2019

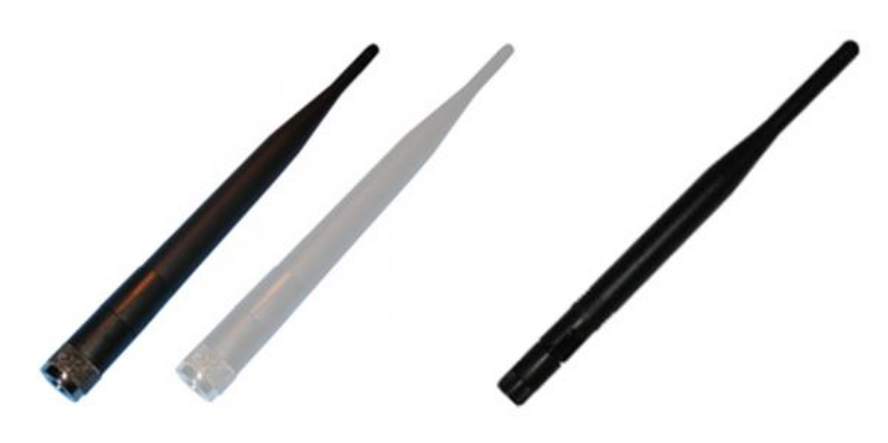

Figure 12 – a) 900MHz 3dBi Half Wave Dipole Antenna (RPSMA), b) Antenna 2.4GHz 5dBi Dipole (RPSMA)

Any of the two 900 MHz antennas can be left unmounted if antenna diversity is not to be used. For further detail about the diversity options that the modem inside Tx Pole provide, refer to the RFDesign Modem 900x Datasheet, the link of which can be found in section 6 of this document:

## 5 Technical Specifications

#### 5.1 Power Consumption

| Mode of operation                                                           | Average<br>Consumption [A] | Expected Battery<br>Life [Hours] |
|-----------------------------------------------------------------------------|----------------------------|----------------------------------|
| Modem constantly transmitting while connected via<br>WiFi in AP             | 0.53                       | 11                               |
| Modem constantly receiving MAVLINK stream while<br>connected via WiFi in AP | 0.2                        | 30                               |
| Modem not transmitting (jus bound) and WiFi in AP                           | 0.19                       | 32                               |
| Modem not bound (trying to connect) and WiFi in AP                          | 0.18                       | 33                               |
| Modem Disconnected                                                          | 0.12                       | 50                               |
| Powered off                                                                 | 19E-6                      | -                                |

#### Table 7 – Power Consumption vs Mode of Operation

\*The product has an internal battery of 6Ah, 7.4 V. Expected battery life assumes no external charge is applied.

#### **Recommended external power supply:**

In order to charge the device, an external power supply of +9V to 16V is needed and must be able to supply at least 2A. If additionally the device is to be used while charging, the power supply must supply the nominal current consumption. For this reason a power supply of +9V to 16V and 3A is recommended.

#### 5.2 Modem Specification

| Table 8- Performance    |                                    |
|-------------------------|------------------------------------|
| Supported RF Data Rates | 4, 64, 125, 250 and 500 kbits/sec  |
| Indoor Range            | 500 m – 1 km                       |
| Line-Of-Sight Range     | 40km or more depending on antennas |

| Transmit Power       | 0 to 30dBm in 1dBm steps                                |
|----------------------|---------------------------------------------------------|
| Receiver Sensitivity | >121dBm                                                 |
|                      |                                                         |
| Table 9 - Features   |                                                         |
| Configuration Method | AT Commands, APM Planner, Customized Configuration Tool |
| Frequency Band       | 902 MHz – 928 MHz                                       |
|                      |                                                         |

| Interference Immunity      | FHSS (Frequency Hopping Spread Spectrum) |       |       |       |        |        |        |         |
|----------------------------|------------------------------------------|-------|-------|-------|--------|--------|--------|---------|
| Serial Interface Data Rate | 1200,                                    | 2400, | 4800, | 9600, | 19200, | 38400, | 57600, | 115200, |
|                            | 230400, 450800, 1000000 baud/s           |       |       |       |        |        |        |         |

| Table 10 - Networking and Security |                                     |
|------------------------------------|-------------------------------------|
| Addressing Options                 | Network ID: 0–255                   |
| Channels                           | Up to 50 Frequency Hopping Channels |
| Supported Network Topologies       | Point to point                      |

#### 5.3 WiFi Specifications

| Table 11 - WiFi Parameters |                                                              |
|----------------------------|--------------------------------------------------------------|
| WiFi Protocols             | 802.11 b/g/n (802.11n up to 150 Mbps)                        |
|                            | A-MPDU and A-MSDU aggregation and 0.4 $\mu s$ guard interval |
|                            | support                                                      |
| Frequency Range            | 2.4 GHz - 2.5 GHz                                            |
| Wi-Fi mode                 | Access Point (AP) /station (STA)                             |
| Security                   | WPA/WPA2                                                     |
| Encryption                 | WEP/TKIP/AES                                                 |
| Firmware Upgrade           | OTA (via network)                                            |
| Network Protocols          | IPv4, TCP/UDP/HTTP/FTP                                       |
| User Configuration         | Browser interface                                            |

#### Table 12 – WiFi Radio Characteristics

| Parameters                 | Condition       | Min  | Typical | Max  | Unit |
|----------------------------|-----------------|------|---------|------|------|
| Input Frequency            | -               | 2412 |         | 2484 | MHz  |
| Output Impedance           | -               | -    | 50      | -    | Ω    |
| Ty Dowor                   | 11n, MCS7       | 12   | 13      | 14   | dBm  |
| TX Power                   | 11b mode        | 17.5 | 18.5    | 20   | dBm  |
|                            | 11b,1 Mbps      | -    | -98     | -    | dBm  |
|                            | 11b,11 Mbps     | -    | -89     | I    | dBm  |
|                            | 11g, 6 Mbps     | -    | -92     | -    | dBm  |
| Constitute                 | 11g, 54 Mbps    | -    | -74     | -    | dBm  |
| Sensitivity                | 11n, HT20, MCS0 | -    | -91     | I    | dBm  |
|                            | 11n, HT20, MCS7 | -    | -71     | -    | dBm  |
|                            | 11n, HT40, MCS0 | -    | -89     | -    | dBm  |
|                            | 11n, HT40, MCS7 | -    | -69     | -    | dBm  |
|                            | 11g, 6 Mbps     | -    | 31      | -    | dB   |
| Adjacent Channel Dejection | 11g, 54 Mbps    | -    | 14      | -    | dB   |
| Aujacent channel Rejection | 11n, HT20, MCS0 | -    | 31      | -    | dB   |
|                            | 11n, HT20, MCS7 | -    | 13      | -    | dB   |

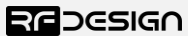

## 5.4 Module Compliance

| Table 13 - Compliance |                                  |  |
|-----------------------|----------------------------------|--|
|                       | AS4268 : 2017                    |  |
|                       | FCC 47CFR 15.247                 |  |
| Radio                 | FCC 47CFR Part 1.1307            |  |
|                       | FCC 47CFR 1.1310                 |  |
|                       | IC RSS247                        |  |
| WiFi                  | FCC/CE-RED/IC/TELEC/KCC/SRRC/NCC |  |

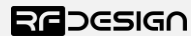

### 5.5 Physical Dimensions

The TX Pole physical dimensions in mm are presented below:

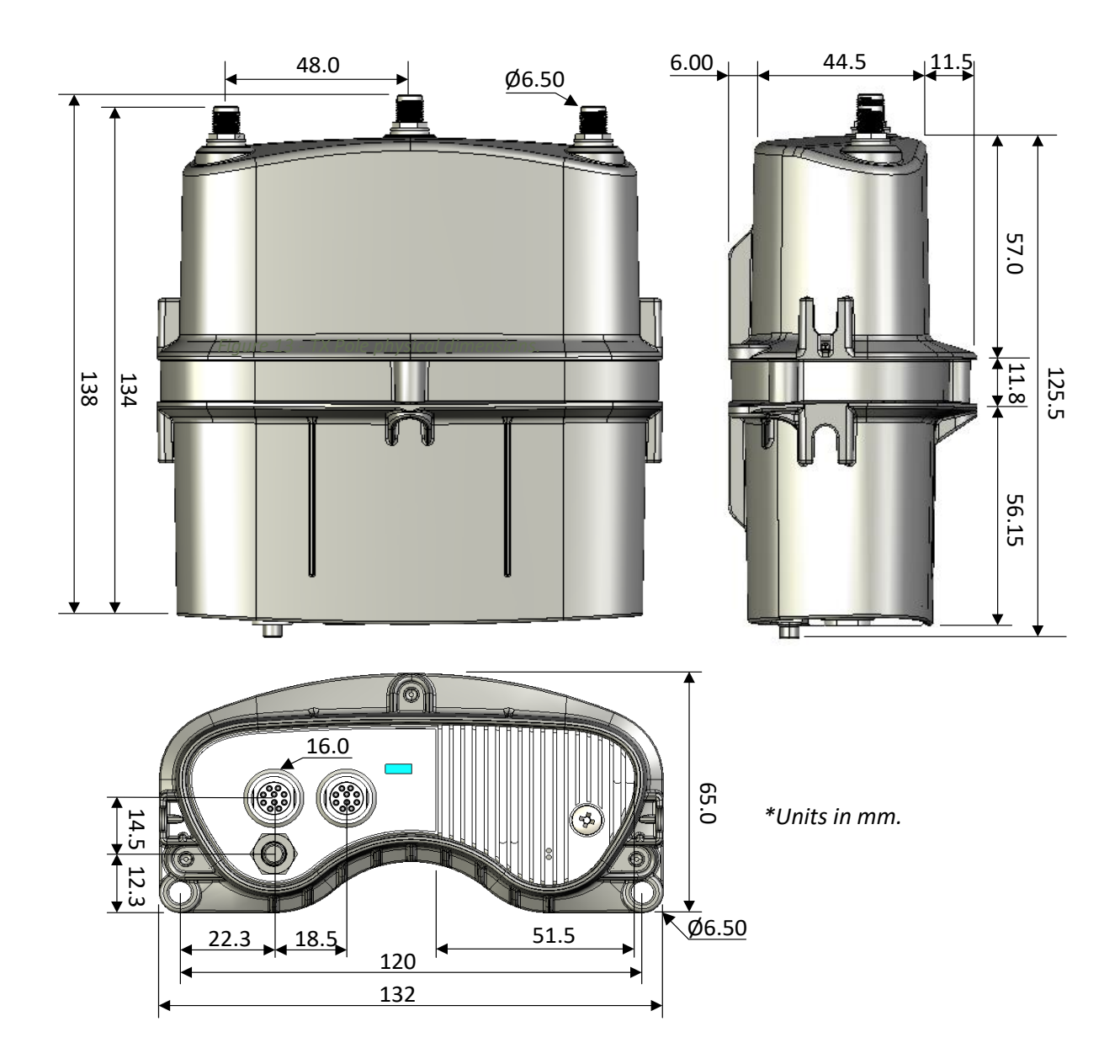

Figure 13 - TX Pole physical dimensions.

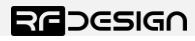

Version 1 – Status – DRAFT
 Document Number – PRJ-TXP-MAN-001

## 6 Useful Links

TX Pole WiFi firmware - Pending http://files.rfdesign.com.au/firmware/

<u>RFDesign Modem 900x</u> Datasheet <u>http://files.rfdesign.com.au/Files/documents/RFD900x%20DataSheet.pdf</u>

Firmware http://files.rfdesign.com.au/firmware/

Peer to Peer firmware - User Manual http://files.rfdesign.com.au/Files/documents/RFD900x%20Peer-topeer%20User%20Manual%20V1.1.pdf

<u>RFDesign Programming Tools</u> Software: <u>http://files.rfdesign.com.au/tools/</u>

#### Manual:

http://files.rfdesign.com.au/Files/documents/RFD%20Modem%20Tools%20Manual%20V1.1.pdf

Mission Planner http://ardupilot.org/planner/docs/common-install-mission-planner.html

## 7 Harnesses Pinout

In this section the different harnesses that can be used with the Tx Pole are presented:

- HRN-01-A Desktop Harness (1.5m)
- HRN-01-B External Mast Harness (5m)

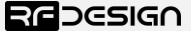

#### 7.1 HRN-01-A - Desktop Harness (1.5m)

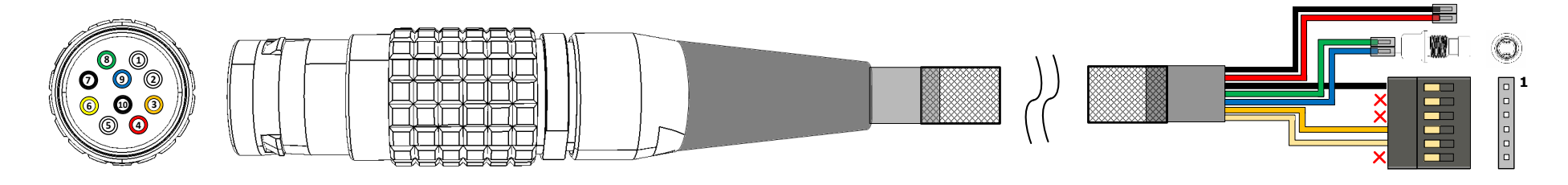

Table 15 – Main connector pinout

#### Table 14 – Main connector pinout

PINOUT I/O Description PIN Name I/O PIN Name NC GND 1 Not connected -2 NC Not connected -TXP\_RX0 **TXPOLE** receive serial 0 +V PLUG 3 Connector TBD L \_ 4 +V PLUG Device external supply with priority by user over internal battery. 5 NC Not connected EXT ON N \_ 0 9 Switch 6 TXP\_TX0 TXPOLE transmit serial 0 EXT\_ON\_P 0 -Connect to GND during power up to 7 TXP EN BOOT GND 1 \_ 1 enter TXP bootloader. Not connected 2 \_ 8 EXT\_ON\_N A switch can be connected across 3 Not connected T 9 EXT\_ON\_P and EXT\_ON\_N to control TXP\_TX0 EXT\_ON\_P 0 4 Face view the Tx Pole power mode when Face view TXP\_RX0 5 1 installed on an antenna mast. Optional 10 GND Not connected Ground 6 -

Version 1 – Status – DRAFT
 Document Number – PRJ-TXP-MAN-001

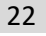

REDESIGN

#### 7.2 HRN-01-B – External Mast Harness (5m)

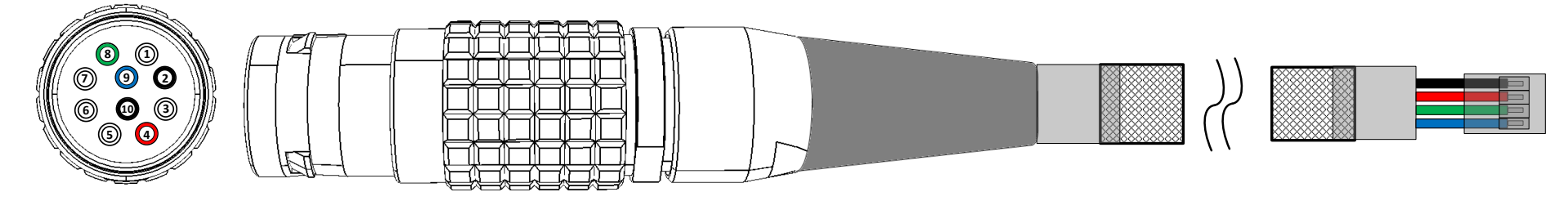

#### Table 16 – Main connector pinout

Table 17 – Main connector pinout

| PINOUT    | PIN | Name     | I/O | Description                                                              |  | PINOUT                   | PIN | Name     | I/O |
|-----------|-----|----------|-----|--------------------------------------------------------------------------|--|--------------------------|-----|----------|-----|
| Face view | 1   | NC       | -   | Not connected                                                            |  |                          | GND | -        |     |
|           | 2   | GND      | -   | Ground                                                                   |  |                          |     |          |     |
|           | 3   | NC       | -   | Not connected                                                            |  |                          |     |          |     |
|           | 4   | +V_PLUG  | -   | Device external supply with priority over internal battery.              |  |                          |     | +V_PLUG  | -   |
|           | 5   | NC       | -   | Not connected                                                            |  |                          |     |          |     |
|           | 6   | NC       | -   | Not connected                                                            |  | Connector TBD<br>by user |     | EXT_ON_N | I   |
|           | 7   | NC       | -   | Not connected                                                            |  |                          |     |          |     |
|           | 8   | EXT_ON_N | Ι   | A switch can be connected across                                         |  |                          |     |          |     |
|           | 9   | EXT_ON_P | -   | EXT_ON_P and EXT_ON_N to switch<br>on and off Tx Pole when connected far |  |                          |     | EXT_ON_P | -   |
|           | 10  | GND      | -   | Ground                                                                   |  |                          |     |          |     |

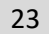